Seccenter A1000 刘思 2013-12-27 发表

SecCenter web及软件界面语言的修改方法

一、组网

无

二、问题描述

SecCenter在安装的过程中会提示进行语言选择,客户可能在安装的过程中选择错误或者想在已安装的基础上更换语言环境,通过阅读本分,可以解决该需求。

三、过程分析

SecCenter前台页面并不像其他web页面一样支持在线区域语言选择,前台进程在启动的过程中会从配置文件中读取相关语言参数以及端口信息。如需修改SecCenter的界面语言,需要修改对应的配置文件。

四、解决方法

SecCenter\receiver目录下找到acgrd.conf文件,找到字段LANG=zh\_CN修改即可。zh\_CN 代表中文, en代表英文。修改之后请重启SecCenter Web服务和SecCenter接收器服务。